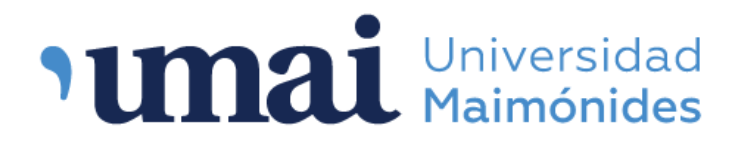

## Biblioteca Central "Dr. Abraam Sonis"

# ¿Cómo realizar la renovación del material en préstamo?

Ingresar a la página web de la Biblioteca: <u>www.biblioteca.maimonides.edu</u> y acceder al sistema con usuario y contraseña.

Alumnos de Grado

Usuario: N° de matrícula universitaria Contraseña: N° de matrícula universitaria <u>Docentes</u> Usuario: D + N° de legajo Contraseña: D + N° de legajo por ejemplo: D15249

| Universidad<br>Maimónides                                                                                     |                                                                                                  |                                                                                                    |  |  |  |  |  |  |  |
|----------------------------------------------------------------------------------------------------|--------------------------------------------------------------------------------------------------|----------------------------------------------------------------------------------------------------|--|--|--|--|--|--|--|
| Palabra clave 👻 Buscar íte                                                                                    | ems en la biblioteca                                                                             | ٩                                                                                                    |  |  |  |  |  |  |  |
| Búsqueda avanzada   Búsqueda c                                                                                | de autoridad   Biblioteca                                                                        |                                                                                                    |  |  |  |  |  |  |  |
| Inicio                                                                                                    |                                                                                                  |                                                                                                    |  |  |  |  |  |  |  |
| Institucional<br>• Universidad<br>• Biblioteca<br>• Campus Virtual<br>Recursos Online<br>• JSTOR Open Content | ¡Bienvenidos!<br>Aquí podés consultar el catálogo bibliográfico<br>de la Universidad Maimónides. | Ingrese a su cuenta:<br>Usuario:<br>Contraseña:<br>Contraseña:<br>Ingresar<br>Podés acceder a los servicios del catálogo<br>ingresando el número de matrícula como<br>Usuario y Contraseña (si lo hacés por primera<br>vez recordá cambiar tu contraseña). Entre<br>otras opciones, podrás renovar tus<br>préstamos o constituir reservas desde<br>cualquier dispositivo conectado a Internet.<br>¿Olvidó su contraseña? |  |  |  |  |  |  |  |

Una vez que se ingresa al perfil correspondiente se podrá ver el material que se tiene en préstamo, tildar el que se desea renovar y luego hacer clic en "Renovar seleccionados".

Llegará un correo electrónico indicando el material renovado y la fecha de devolución.

#### Su resumen

#### Hola, Inés García Uranga Haga clic aquí si usted no es Inés García Uranga

Por favor recuerde cambiar su contraseña si es la primera vez que ingresa al OPAC. Utilice la opción "Cambie su contraseña" en el menú lateral izquierdo de esta página.

| Prestado (1) Buscar ★ Limpiar filtro ♠ Copy ♣ Imprimir ⊞ CSV ∰ iCal ✔ Renovar seleccionados ✔ Renovar todos 1 Ejemplar(es) prestado(s) |      |                |   |            |             |     |                                           |   |          |
|----------------------------------------------------------------------------------------------------|------|----------------|---|------------|-------------|-----|-------------------------------------------|---|----------|
| Título                                                                                                    | ⇔ Au | tor            | ¢ | Devolución | Signatura   | ¢   | Renovar                                   | ¢ | Multas 🖕 |
| Principios de anatomía y fisiología                                                                                                    | Tor  | tora, Gerard J |   | 06/06/2023 | QS 4 TOR 15 | ed. | Renovar ( 4 de 4 renovaciones restantes ) |   | No       |
| Renovar seleccionados Prnovar todos                                                                                                    |      |                |   |            |             |     |                                           |   |          |

### Su resumen

Hola, Inés García Uranga Haga clic aquí si usted no es Inés García Uranga

Por favor recuerde cambiar su contraseña si es la primera vez que ingresa al OPAC. Utilice la opción "Cambie su contraseña" en el menú lateral izquierdo de esta página.

| Prestado (1)                                           |                            |                     |                                                                 |          |  |  |  |  |  |
|--------------------------------------------------------|----------------------------|---------------------|-----------------------------------------------------------------|----------|--|--|--|--|--|
| Buscar 🗱 Limpiar filtro 🕹 Copy 🖨 Imprimir 🌐 CSV 🏥 iCal |                            |                     |                                                                 |          |  |  |  |  |  |
| 1 Ejemplar(es) prestado(s)                             |                            |                     |                                                                 |          |  |  |  |  |  |
| Título 🔶                                               | Autor 🔶 Devolución         | Signatura 🖕 Renovar | \$                                                              | Multas 🖕 |  |  |  |  |  |
| Principios de anatomía y fisiología                    | Tortora, Gerard 13/06/2023 | QS 4 TOR 15ed.      |                                                                 | No       |  |  |  |  |  |
| Nueva fe<br>devolu                                     | cha de<br>ción             | No renoval.         | sie antes de 12706/2025 00:00 ( 5 de 4 renovaciones restantes ) |          |  |  |  |  |  |

A tener en cuenta:

- El material puede ser renovado hasta 4 veces. Una vez agotadas las 4 renovaciones el material en préstamo debe ser devuelto.
- La renovación se puede realizar el día de devolución o el día anterior.
- No es posible renovar en caso de tener multa o tener en préstamo un libro reservado.
- La renovaciones solo son aplicables para alumnos de grado y docentes, los alumnos de posgrado no están habilitados a realizar renovación.